# 拠点間 IPsecVPN 接続の設定例

# 実習内容と目標

このラボでは以下のことを学びます:

- IPsec で IKE メインモード、事前共有鍵認証方式を習得します。
- IPsec で IKE アグレッシブモード、事前共有鍵認証方式を習得します。

# ネットワーク図

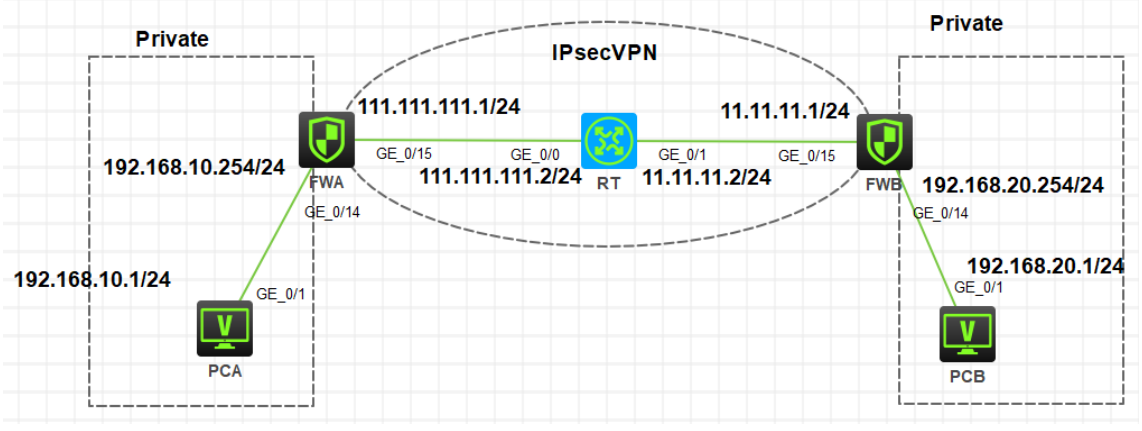

#### 図1 実習ネットワーク

# 実習装置

| 本実験に必要な主な設備機材<br>実験装置名前とモデル番号 | バージョン      | 数量 | 特記事項      |
|-------------------------------|------------|----|-----------|
| F1060                         | 7.1.064    | 2  | ファイアウォール  |
| MSR36-20                      | Version7.1 | 1  | ルーター      |
| PC                            | Windows 7  | 2  | ホスト       |
| V.35 シリアルケーブル                 |            | 1  |           |
| ネットワークケーブルの接続                 |            | 4  | ストレートケーブル |

# IP アドレス割り当て

#### 表 1 IP アドレス割り当て

| 装置   | インターフェイス | IP アドレス           | ゲートウェイ            |
|------|----------|-------------------|-------------------|
|      | G1/014   | 192.168.10.254/24 | -                 |
| FVVA | G/1/0/15 | 111.111.1111.1/24 | -                 |
| FWB  | G1/0/14  | 192.168.20.1/24   | -                 |
|      | G1/0/15  | 11.11.11.1/24     | -                 |
| DT   | G0/0     | 111.111.111.2/24  |                   |
| RI   | G0/1     | 11.11.11.2/24     |                   |
| PCA  |          | 192.168.10.1/24   | 192.168.10.254/24 |
| PCB  |          | 192.168.20.1/24   | 192.168.20.254/24 |

# 実習手順

### タスク1: IPsec+IKE メインモードを設定します

このラボタスクでは、IKE ネゴシエーションを介して RTA と RTB の間に IPsec トンネルを確立す る方法と、フェーズ 1 でメインモードを使用するように IKE を構成する方法を示します。

### 手順 1: 両 PC に IP アドレス、ゲートウェイアドレスを設定する

PC に表 1 のように IP アドレス、ゲートウェイアドレスを設定します。

### 手順2:基本的な設定をする

FWA を以下のように設定します。

login: admin

Password: admin

<FWB> [FWA]interface GigabitEthernet 1/0/14

[FWA-GigabitEthernet1/0/14]ip address 192.168.10.254 24

[FWA-GigabitEthernet1/0/14]quit

[FWA]interface GigabitEthernet 1/0/15

[FWA-GigabitEthernet1/0/15]ip address 111.111.111.1 24

[FWA-GigabitEthernet1/0/15]quit

[FWA]security-zone name Trust

[FWA-security-zone-Trust]import interface GigabitEthernet 1/0/14

[FWA-security-zone-Trust]quit [FWA]security-zone name Untrust [FWA-security-zone-Untrust]import interface GigabitEthernet 1/0/15 [FWA-security-zone-Untrust]quit [FWA]security-policy ip [FWA-security-policy-ip]rule 0 name any [FWA-security-policy-ip]rule 0 name any [FWA-security-policy-ip-0-any]action pass [FWA-security-policy-ip-0-any]quit [FWA-security-policy-ip]quit [FWA]ip route-static 0.0.00 0 111.111.111.2

FWBを以下のように設定します。

login: admin Password: admin [FWB]interface GigabitEthernet 1/0/14 [FWB-GigabitEthernet1/0/14]ip address 192.168.20.254 24 [FWB-GigabitEthernet1/0/14]quit [FWB]interface GigabitEthernet 1/0/15 [FWB-GigabitEthernet1/0/15]ip address 11.11.11.1 24 [FWB-GigabitEthernet1/0/15]quit [FWB]security-zone name Trust [FWB-security-zone-Trust]imp [FWB-security-zone-Trust]import interface GigabitEthernet 1/0/14 [FWB-security-zone-Trust]quit [FWB]security-zone name Untrust [FWB-security-zone-Untrust]import interface GigabitEthernet 1/0/15 [FWB-security-zone-Untrust]quit [FWB]security-policy ip [FWB-security-policy-ip]rule 0 name any [FWB-security-policy-ip-0-any]action pass [FWB-security-policy-ip-0-any]quit [FWB-security-policy-ip]quit [FWB]ip route-static 0.0.0.0 0 11.11.11.2 RTを以下のように設定します。

[RT]interface GigabitEthernet 0/0

[RT-GigabitEthernet0/0]ip address 111.111.111.2 24

[RT-GigabitEthernet0/0]quit

[RT]interface GigabitEthernet 0/1

[RT-GigabitEthernet0/1]ip address 11.11.11.2 24

[RT-GigabitEthernet0/1]quit

FWA と FWB には隣接する Prive ネットワークへのルートが必要です。 [FWA]ip route-static 192.168.20.0 24 111.111.111.2 [FWB]ip route-static 192.168.10.0 24 11.11.11.2

#### 手順3:接続性をチェックする

<PCA>ping 192.168.20.1 Ping 192.168.20.1 (192.168.20.1): 56 data bytes, press CTRL\_C to break Request time out Request time out Request time out Request time out Request time out

<PCB>ping 192.168.10.1

Ping 192.168.10.1 (192.168.10.1): 56 data bytes, press CTRL\_C to break Request time out Request time out Request time out Request time out

Request time out

### 手順 4: IKE Proposal の設定をする

FWA を以下のように設定します。 [FWA]ike proposal 1 [FWA-ike-proposal-1]authentication-method pre-share [FWA-ike-proposal-1]authentication-algorithm md5 [FWA-ike-proposal-1]encryption-algorithm 3des-cbc [FWA-ike-proposal-1]quit

FWBを以下のように設定します。

[FWB]ike proposal 1 [FWB-ike-proposal-1]authentication-method pre-share [FWB-ike-proposal-1]authentication-algorithm md5 [FWB-ike-proposal-1]encryption-algorithm 3des-cbc [FWB-ike-proposal-1]quit

## 手順 5:IKE Keychain の設定をする

FWA を以下のように設定します。 [FWA]ike keychain 1 [FWA-ike-keychain-1]pre-shared-key address 11.11.11.1 32 key simple 123456 [FWA-ike-keychain-1]quit

FWB を以下のように設定します。 [FWB]ike keychain 1 [FWB-ike-keychain-1]pre-shared-key address 111.111.111.1 32 key simple 123456 [FWB-ike-keychain-1]quit

### 手順 6:IKE Profile の設定をする

FWA を以下のように設定します。 [FWA]ike profile 1 [FWA-ike-profile-1]local-identity address 111.111.111.1 [FWA-ike-profile-1]match remote identity address 11.11.11.1 32 [FWA-ike-profile-1]keychain 1 [FWA-ike-profile-1]proposal 1 [FWA-ike-profile-1]quit

FWBを以下のように設定します。 [FWB]ike profile 1 [FWB-ike-profile-1]local-identity address 11.11.11.1 [FWB-ike-profile-1]match remote identity address 111.111.11.1 32 [FWB-ike-profile-1]keychain 1 [FWB-ike-profile-1]proposal 1 [FWB-ike-profile-1]quit

### 手順 7:セキュリティ ACL の設定をする

FWA を以下のように設定します。 [FWA]acl advanced 3500 [FWA-acl-ipv4-adv-3500]rule 0 permit ip source 192.168.10.0 0.0.0.255 destinatio n 192.168.20.0 0.0.0.255 [FWA-acl-ipv4-adv-3500]quit

FWB を以下のように設定します。 [FWB]acl advanced 3500 [FWB-acl-ipv4-adv-3500]rule 0 permit ip source 192.168.20.0 0.0.0.255 destinatio n 192.168.10.0 0.0.0.255 [FWB-acl-ipv4-adv-3500]quit

### 手順 8: IPsec security proposal の設定をする

FWA を以下のように設定します。 [FWA]ipsec transform-set 1 [FWA-ipsec-transform-set-1]esp authentication-algorithm sha1 [FWA-ipsec-transform-set-1]esp encryption-algorithm aes-cbc-128 [FWA-ipsec-transform-set-1]quit

FWB を以下のように設定します。

[FWB]ipsec transform-set 1 [FWB-ipsec-transform-set-1]esp authentication-algorithm sha1 [FWB-ipsec-transform-set-1]esp encryption-algorithm aes-cbc-128 [FWB-ipsec-transform-set-1]quit

## 手順 9:IPsec セキュリティポリシーを設定する

FWA を以下のように設定します。 [FWA]ipsec policy 1 1 isakmp [FWA-ipsec-policy-isakmp-1-1]remote-address 11.11.11.1 [FWA-ipsec-policy-isakmp-1-1]security acl 3500 [FWA-ipsec-policy-isakmp-1-1]transform-set 1 [FWA-ipsec-policy-isakmp-1-1]ike-profile 1 [FWA-ipsec-policy-isakmp-1-1]quit [FWA]interface GigabitEthernet 1/0/15 [FWA-GigabitEthernet1/0/15]ipse apply policy 1 [FWA-GigabitEthernet1/0/15]quit

FWBを以下のように設定します。

[FWB]ipsec policy 1 1 isakmp [FWB-ipsec-policy-isakmp-1-1]remote-address 111.111.11.1 [FWB-ipsec-policy-isakmp-1-1]security acl 3500 [FWB-ipsec-policy-isakmp-1-1]transform-set 1 [FWB-ipsec-policy-isakmp-1-1]ike-profile 1 [FWB-ipsec-policy-isakmp-1-1]quit [FWB]interface GigabitEthernet 1/0/15 [FWB-GigabitEthernet1/0/15]ipsec apply policy 1 [FWB-GigabitEthernet1/0/15]quit

# 手順 10:設定をチェックする

| <fwa>d</fwa> | isplay ike proposal    |                |                 |                 |           |
|--------------|------------------------|----------------|-----------------|-----------------|-----------|
| Priority     | Authentication Auther  | ntication Encr | yption Diffie-⊢ | lellman Duratio | n         |
|              | method                 | algorithm      | algorithm       | group           | (seconds) |
|              |                        |                |                 |                 |           |
| 1            | PRE-SHARED-KE          | Y MD5          | 3DES-C          | BC Group        | 1 86400   |
| default      | PRE-SHARED-KEY         | SHA1           | DES-CB          | C Group 1       | 86400     |
| <fwa>d</fwa> | isplay ipsec transform | n-set          |                 |                 |           |
| IPsec tra    | nsform set: 1          |                |                 |                 |           |
| State:       | complete               |                |                 |                 |           |
| Encap        | sulation mode: tunnel  |                |                 |                 |           |
| ESN: [       | Disabled               |                |                 |                 |           |
| PFS:         |                        |                |                 |                 |           |
| Transf       | orm: ESP               |                |                 |                 |           |
| ESP p        | rotocol:               |                |                 |                 |           |
| Integ        | grity: SHA1            |                |                 |                 |           |
| Enci         | yption: AES-CBC-128    | 3              |                 |                 |           |
| <fwa>d</fwa> | isplay ipsec policy    |                |                 |                 |           |
| IPsec Po     | licy: 1                |                |                 |                 |           |

#### Interface: GigabitEthernet1/0/15

-----

-----

Sequence number: 1

Mode: ISAKMP

-----

Traffic Flow Confidentiality: Disabled

Security data flow: 3500

Selector mode: standard

Local address:

Remote address: 11.11.11.1

Transform set: 1

IKE profile: 1

IKEv2 profile:

smart-link policy:

SA trigger mode: Traffic-based

SA duration(time based): 3600 seconds

SA duration(traffic based): 1843200 kilobytes

SA soft-duration buffer(time based): --

SA soft-duration buffer(traffic based): --

SA idle time: --

### 手順 11:トンネルの動作状態をチェックする

<PCA>ping 192.168.20.1 Ping 192.168.20.1 (192.168.20.1): 56 data bytes, press CTRL\_C to break Request timed out 56 bytes from 192.168.20.1: icmp\_seq=0 ttl=253 time=4.000 ms 56 bytes from 192.168.20.1: icmp\_seq=1 ttl=253 time=8.000 ms 56 bytes from 192.168.20.1: icmp\_seq=2 ttl=253 time=8.000 ms 56 bytes from 192.168.20.1: icmp\_seq=3 ttl=253 time=9.000 ms 56 bytes from 192.168.20.1: icmp\_seq=4 ttl=253 time=9.000 ms

#### <FWA>display ike sa

| Connection-ID | Remote | Flag | DO |
|---------------|--------|------|----|
|               |        |      |    |

Flags:

#### RD--READY RL--REPLACED FD-FADING RK-REKEY

<FWA>display ipsec sa

-----

Interface: GigabitEthernet1/0/15

-----

-----

IPsec policy: 1

Sequence number: 1

Mode: ISAKMP

-----

Tunnel id: 0

Encapsulation mode: tunnel

Perfect Forward Secrecy:

Inside VPN:

Extended Sequence Numbers enable: N

Traffic Flow Confidentiality enable: N

Path MTU: 1428

Tunnel:

local address: 111.111.111.1

remote address: 11.11.11.1

Flow:

sour addr: 192.168.10.0/255.255.255.0 port: 0 protocol: ip dest addr: 192.168.20.0/255.255.255.0 port: 0 protocol: ip

[Inbound ESP SAs]

SPI: 1465250511 (0x5755f2cf) Connection ID: 4294967296 Transform set: ESP-ENCRYPT-AES-CBC-128 ESP-AUTH-SHA1 SA duration (kilobytes/sec): 1843200/3600 SA remaining duration (kilobytes/sec): 1843197/1407 Max received sequence-number: 29 Anti-replay check enable: Y Anti-replay window size: 64 UDP encapsulation used for NAT traversal: N Status: Active

[Outbound ESP SAs]

SPI: 4148267663 (0xf7418a8f) Connection ID: 4294967297 Transform set: ESP-ENCRYPT-AES-CBC-128 ESP-AUTH-SHA1 SA duration (kilobytes/sec): 1843200/3600 SA remaining duration (kilobytes/sec): 1843197/1407 Max sent sequence-number: 29 UDP encapsulation used for NAT traversal: N Status: Active

## 手順 12:次のラボのために今までの FWA, FWB の設定を元に

### 戻します

FWA の IPsec VPN 設定を削除します。

[FWA]interface GigabitEthernet 1/0/15

[FWA-GigabitEthernet1/0/15]undo ipsec apply policy

[FWA-GigabitEthernet1/0/15]quit

[FWA]undo ipsec policy 1

[FWA]undo ipsec transform-set 1

[FWA]undo ike profile 1

[FWA]undo ike keychain 1

[FWA]undo ike proposal 1

[FWA]undo acl advanced 3500

[FWA]quit

FWB の IPsec VPN 設定を削除します。

[FWB]int GigabitEthernet 1/0/15

[FWB-GigabitEthernet1/0/15]undo ipsec apply policy

[FWB-GigabitEthernet1/0/15]quit

[FWB]undo ipsec policy 1

[FWB]undo ipsec transform-set 1

[FWB]undo ike profile 1

[FWB]undo ike keychain 1 [FWB]undo ike proposal 1 [FWB]undo acl advanced 3500

# タスク1:IPsec+IKE アグレッシブモードを設定します

このラボタスクでは、IKE ネゴシエーションを介して RTA と RTB の間に IPsec トンネルを確立す る方法と、フェーズ 1 でアグレッシブモードを使用するように IKE を構成する方法を示します。

### 手順 1:IKE proposal を設定します

FWA の設定は以下の通りです: [FWA]ike proposal 1 [FWA-ike-proposal-1]authentication-method pre-share [FWA-ike-proposal-1]authentication-algorithm md5 [FWA-ike-proposal-1]encryption-algorithm 3des-cbc [FWA-ike-proposal-1]quit

FWB の設定は以下の通りです: [FWB]ike proposal 1 [FWB-ike-proposal-1]authentication-method pre-share [FWB-ike-proposal-1]authentication-algorithm md5 [FWB-ike-proposal-1]encryption-algorithm 3des-cbc [FWB-ike-proposal-1]quit

# 手順 2: IKE identity 情報を設定します

FWA の設定は以下の通りです: [FWA]ike identity fqdn fwa

FWBの設定は以下の通りです: [FWB]ike identity fqdn fwa

# 手順 3: IKE keychain を設定します

FWA の設定は以下の通りです: [FWA]ike keychain 1 [FWA-ike-keychain-1]pre-shared-key address 11.11.11.1 32 key simple 123456 [FWA-ike-keychain-1]quit FWB の設定は以下の通りです: [FWB]ike keychain 1 [FWB-ike-keychain-1]pre-shared-key hostname fwa key simple 123456 [FWB-ike-keychain-1]quit

# 手順 4: IKE profile を設定します

FWA の設定は以下の通りです: [FWA]ike keychain 1 [FWA-ike-keychain-1]pre-shared-key address 11.11.11.1 32 key simple 123456 [FWA-ike-keychain-1]quit [FWA]ike profile 1 [FWA-ike-profile-1]exchange-mode aggressive [FWA-ike-profile-1]match remote identity fqdn fwb [FWA-ike-profile-1]keychain 1 [FWA-ike-profile-1]proposal 1 [FWA-ike-profile-1]quit

FWB の設定は以下の通りです: [FWB]ike profile 1 [FWB-ike-profile-1]exchange-mode aggressive [FWB-ike-profile-1]match remote identity fqdn fwa [FWB-ike-profile-1]keychain 1 [FWB-ike-profile-1]proposal 1 [FWB-ike-profile-1]quit

# 手順 5:セキュリティ ACL を設定します

FWA の設定は以下の通りです: [FWA]acl advanced 3500 [FWA-acl-ipv4-adv-3500]rule 0 permit ip source 192.168.10.0 0.0.0.255 destinatio n 192.168.20.0 0.0.0.255 [FWA-acl-ipv4-adv-3500]quit

FWB の設定は以下の通りです: [FWB]acl advanced 3500 [FWB-acl-ipv4-adv-3500]rule 0 permit ip source 192.168.20.0 0.0.0.255 destinatio n 192.168.10.0 0.0.0.255 [FWB-acl-ipv4-adv-3500]quit

### 手順 6: IPsec Security proposal を設定します

FWA の設定は以下の通りです: [FWA]ipsec transform-set 1 [FWA-ipsec-transform-set-1]esp authentication-algorithm sha1 [FWA-ipsec-transform-set-1]esp encryption-algorithm aes-cbc-128 [FWA-ipsec-transform-set-1]quit

FWB の設定は以下の通りです: [FWB]ipsec transform-set 1 [FWB-ipsec-transform-set-1]esp authentication-algorithm sha1 [FWB-ipsec-transform-set-1]esp encryption-algorithm aes-cbc-128 [FWB-ipsec-transform-set-1]quit

## 手順 7: IPsec Security policy を設定します

FWA の設定は以下の通りです: [FWA]ipsec policy 1 1 isakmp [FWA-ipsec-policy-isakmp-1-1]remote-address 11.11.11.1 [FWA-ipsec-policy-isakmp-1-1]security acl 3500 [FWA-ipsec-policy-isakmp-1-1]transform-set 1 [FWA-ipsec-policy-isakmp-1-1]ike-profile 1 [FWA-ipsec-policy-isakmp-1-1]quit [FWA]interface GigabitEthernet 1/0/15 [FWA-GigabitEthernet1/0/15]ipsec apply policy 1 [FWA-GigabitEthernet1/0/15]quit

FWB の設定は以下の通りです: [FWB]ipsec policy-template 1 1 [FWB-ipsec-policy-template-1-1]security acl 3500 [FWB-ipsec-policy-template-1-1]transform-set 1 [FWB-ipsec-policy-template-1-1]ike-profile 1 [FWB-ipsec-policy-template-1-1]quit [FWB]ipsec policy 1 1 isakmp template 1 [FWB]interface GigabitEthernet 1/0/15 [FWB-GigabitEthernet1/0/15]ipsec apply policy 1 [FWB-GigabitEthernet1/0/15]quit

### 手順 8:設定をチェックします

#### [FWA]display ike proposal

Priority Authentication Authentication Encryption Diffie-Hellman Duration

|         | method a       | lgorithm | algorithm g | roup    | (seconds) |
|---------|----------------|----------|-------------|---------|-----------|
| 1       | PRE-SHARED-KEY | MD5      | 3DES-CBC    | Group 1 | 86400     |
| default | PRE-SHARED-KEY | SHA1     | DES-CBC     | Group 1 | 86400     |

[FWA]display ipsec transform-set 1

IPsec transform set: 1

State: complete

Encapsulation mode: tunnel

ESN: Disabled

PFS:

Transform: ESP

ESP protocol:

Integrity: SHA1

Encryption: AES-CBC-128

#### [FWA]display ipsec policy

-----

IPsec Policy: 1

Interface: GigabitEthernet1/0/15

-----

-----

Sequence number: 1

Mode: ISAKMP

-----

Traffic Flow Confidentiality: Disabled

Security data flow: 3500

Selector mode: standard

Local address:

Remote address: 11.11.11.1

Transform set: 1

IKE profile: 1 IKEv2 profile: smart-link policy: SA trigger mode: Traffic-based SA duration(time based): 3600 seconds SA duration(traffic based): 1843200 kilobytes SA soft-duration buffer(time based): --SA soft-duration buffer(traffic based): --SA idle time: --

#### [FWB]display ike proposal

Priority Authentication Authentication Encryption Diffie-Hellman Duration method algorithm algorithm group (seconds)

| 1       | PRE-SHARED-KEY | MD5  | 3DES-CBC | Group 1 | 86400 |
|---------|----------------|------|----------|---------|-------|
| default | PRE-SHARED-KEY | SHA1 | DES-CBC  | Group 1 | 86400 |

[FWB]display ipsec transform-set

IPsec transform set: 1 State: complete Encapsulation mode: tunnel ESN: Disabled PFS: Transform: ESP ESP protocol: Integrity: SHA1 Encryption: AES-CBC-128

#### [FWB]display ipsec policy-template

-----

IPsec Policy Template: 1

-----

-----

Sequence number: 1

-----

Traffic Flow Confidentiality: Disabled

Security data flow : 3500

Selector mode: standard

Local address:

IKE profile: 1

IKEv2 profile:

Remote address:

Transform set: 1

IPsec SA local duration(time based): 3600 seconds

IPsec SA local duration(traffic based): 1843200 kilobytes

SA idle time: --

[FWB]display ipsec policy

-----

IPsec Policy: 1

Interface: GigabitEthernet1/0/15

-----

-----

Sequence number: 1

Mode: Template

-----

Policy template name: 1

### 手順 9:設定をチェックします

PCB で PCA への接続性をチェックします <PCB>ping 192.168.10.1 Ping 192.168.10.1 (192.168.10.1): 56 data bytes, press CTRL\_C to break Request time out Request time out Request time out Request time out Request time out

PCA で PCB への接続性をチェックします <PCA>ping 192.168.20.1 Ping 192.168.20.1 (192.168.20.1): 56 data bytes, press CTRL\_C to break Request time out 56 bytes from 192.168.20.1: icmp\_seq=1 ttl=253 time=7.000 ms 56 bytes from 192.168.20.1: icmp\_seq=2 ttl=253 time=6.000 ms 56 bytes from 192.168.20.1: icmp\_seq=3 ttl=253 time=7.000 ms 56 bytes from 192.168.20.1: icmp\_seq=4 ttl=253 time=6.000 ms

FWAとFWBの IPsec/IKE に関する情報を表示します。

#### <FWA>display ike sa

| Connection-ID | Remote     | Flag | DOI   |
|---------------|------------|------|-------|
| <br>1         | 11.11.11.1 | RD   | IPsec |

Flags:

RD--READY RL--REPLACED FD-FADING RK-REKEY

<FWA>display ike sa verbose

-----

Local ID type: IPV4\_ADDR Local ID: 111.111.111.1

Remote IP: 11.11.11.1 Remote ID type: IPV4\_ADDR Remote ID: 11.11.11.1

Authentication-method: PRE-SHARED-KEY Authentication-algorithm: MD5 Encryption-algorithm: 3DES-CBC

Life duration(sec): 86400

Remaining key duration(sec): 81618 Exchange-mode: Main Diffie-Hellman group: Group 1 NAT traversal: Not detected

Extend authentication: Disabled Assigned IP address: Vendor ID index:0xffffffff Vendor ID sequence number:0x0

<FWA>display ipsec sa

-----

Interface: GigabitEthernet1/0/15

-----

-----

IPsec policy: 1

Sequence number: 1

Mode: ISAKMP

-----

Tunnel id: 0

Encapsulation mode: tunnel

Perfect Forward Secrecy:

Inside VPN:

Extended Sequence Numbers enable: N

Traffic Flow Confidentiality enable: N

Path MTU: 1428

#### Tunnel:

local address: 111.111.111.1

remote address: 11.11.11.1

#### Flow:

sour addr: 192.168.10.0/255.255.255.0 port: 0 protocol: ip dest addr: 192.168.20.0/255.255.255.0 port: 0 protocol: ip

[Inbound ESP SAs]

SPI: 3086555129 (0xb7f917f9)

Connection ID: 12884901889

Transform set: ESP-ENCRYPT-AES-CBC-128 ESP-AUTH-SHA1 SA duration (kilobytes/sec): 1843200/3600 SA remaining duration (kilobytes/sec): 1843199/3380 Max received sequence-number: 4 Anti-replay check enable: Y Anti-replay window size: 64 UDP encapsulation used for NAT traversal: N Status: Active

[Outbound ESP SAs]

SPI: 1724385507 (0x66c808e3) Connection ID: 12884901888 Transform set: ESP-ENCRYPT-AES-CBC-128 ESP-AUTH-SHA1 SA duration (kilobytes/sec): 1843200/3600 SA remaining duration (kilobytes/sec): 1843199/3380 Max sent sequence-number: 4 UDP encapsulation used for NAT traversal: N Status: Active

<FWB>display ike sa

|     | Connection-ID | Remote        | Flag | DOI   |
|-----|---------------|---------------|------|-------|
|     | 1             | 111.111.111.1 | RD   | IPsec |
| Ela |               |               |      |       |

Flags:

RD--READY RL--REPLACED FD-FADING RK-REKEY

<FWB>display ike sa verbose

Connection ID: 1 Outside VPN: Inside VPN: Profile: 1 Transmitting entity: Responder Initiator cookie: c0a04d6fb37cd7ab Responder cookie: 2dbc80efadda0768 Local IP: 11.11.11.1 Local ID type: IPV4\_ADDR Local ID: 11.11.11.1

Remote IP: 111.111.111.1 Remote ID type: IPV4\_ADDR Remote ID: 111.111.111.1

Authentication-method: PRE-SHARED-KEY Authentication-algorithm: MD5 Encryption-algorithm: 3DES-CBC

Life duration(sec): 86400 Remaining key duration(sec): 81453 Exchange-mode: Main Diffie-Hellman group: Group 1 NAT traversal: Not detected

Extend authentication: Disabled Assigned IP address: Vendor ID index:0xffffffff Vendor ID sequence number:0x0

<FWB>display ipsec sa

Interface: GigabitEthernet1/0/15

\_\_\_\_\_

IPsec policy: 1

Sequence number: 1

Mode: Template

-----

Tunnel id: 0 Encapsulation mode: tunnel Perfect Forward Secrecy: Inside VPN: Extended Sequence Numbers enable: N Traffic Flow Confidentiality enable: N Path MTU: 1428 Tunnel: local address: 11.11.11.1 remote address: 111.11.11.1 Flow: sour addr: 192.168.20.0/255.255.255.0 port: 0 protocol: ip dest addr: 192.168.10.0/255.255.255.0 port: 0 protocol: ip

#### [Inbound ESP SAs]

SPI: 1724385507 (0x66c808e3) Connection ID: 12884901889 Transform set: ESP-ENCRYPT-AES-CBC-128 ESP-AUTH-SHA1 SA duration (kilobytes/sec): 1843200/3600 SA remaining duration (kilobytes/sec): 1843199/3226 Max received sequence-number: 4 Anti-replay check enable: Y Anti-replay window size: 64 UDP encapsulation used for NAT traversal: N Status: Active

[Outbound ESP SAs] SPI: 3086555129 (0xb7f917f9) Connection ID: 12884901888 Transform set: ESP-ENCRYPT-AES-CBC-128 ESP-AUTH-SHA1 SA duration (kilobytes/sec): 1843200/3600 SA remaining duration (kilobytes/sec): 1843199/3226 Max sent sequence-number: 4 UDP encapsulation used for NAT traversal: N Status: Active